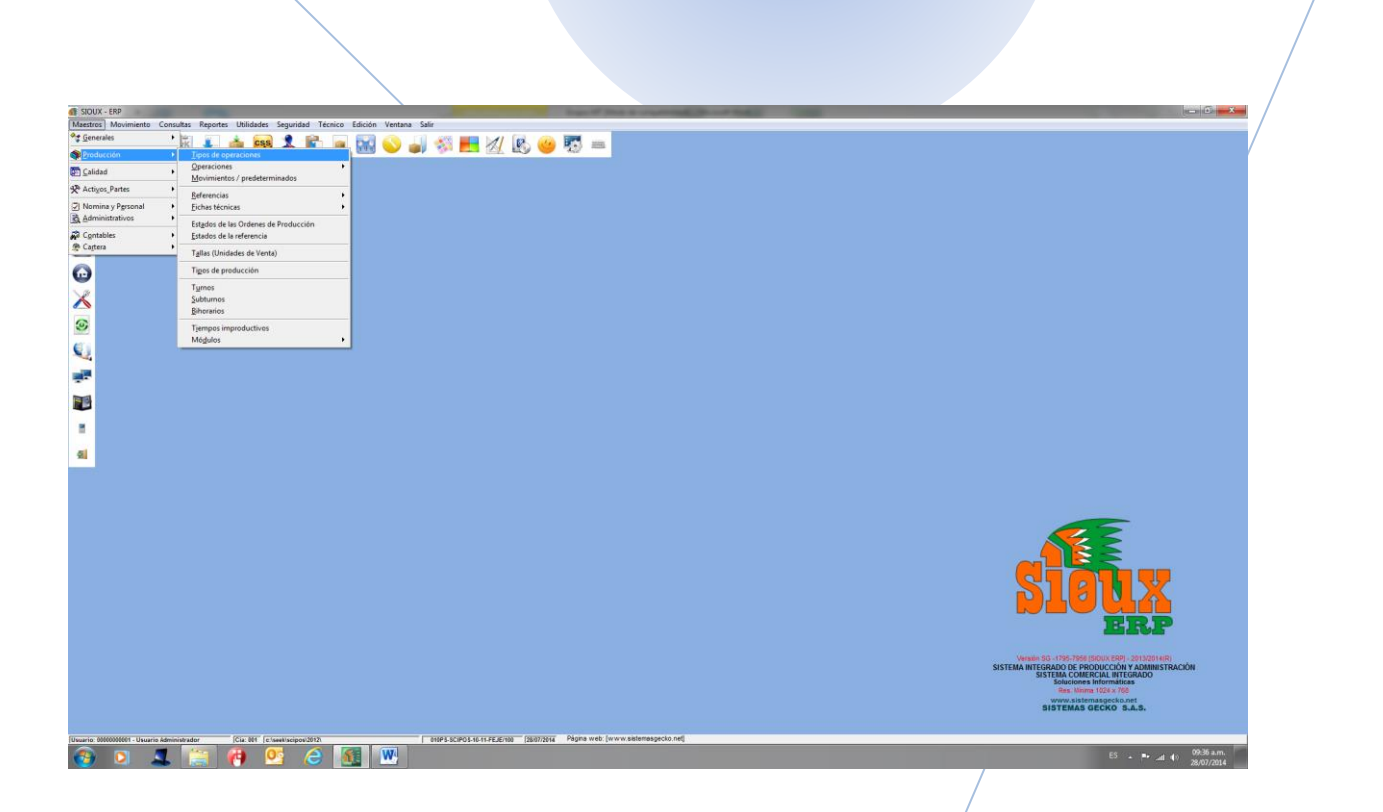

## **TIPOS DE OPERACIONES**

MANUAL TECNICO

[Manual técnico del formulario del Maestro de tipos de operaciones de la aplicación SIOUX-ERP.]

SISTEMAS GECKO S.A.S. [JUIO 28 DEL 2014]

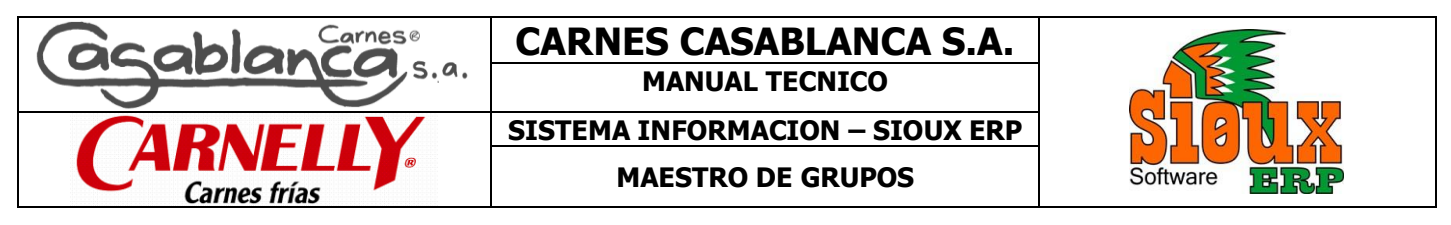

| Fecha.:                        | Enero 30 de 2014 | Modulo.:  | Maestros              | Documento.: | MT-MAE-001 |                             |
|--------------------------------|------------------|-----------|-----------------------|-------------|------------|-----------------------------|
| Fecha Última<br>Modificación.: | Enero 30 de 2014 | Elaboro.: | SISTEMAS GECKO S.A.S. |             |            | Página <b>1</b> de <b>8</b> |
| Versión.:                      | 1.00-A           |           |                       |             |            |                             |

|                                                                                             | MAESTRO DE GRUPOS                                                                                                    |  |  |  |  |  |  |  |
|---------------------------------------------------------------------------------------------|----------------------------------------------------------------------------------------------------|--|--|--|--|--|--|--|
| Con el fin de poder ordenar<br>poder identificar a modo de<br>característica general claram | y de obtener información específica se crea el maestro de grupos cuya finalidad es de<br>informes todos aquellos productos terminados o materias primas que tengan una<br>ente definida en común.                                                                                                    |  |  |  |  |  |  |  |
| DERECHOS DE AUTOR                                                                           | SIOUX-ERP es una marca registrada de SISTEMAS GECKO S.A.S.<br>LOS APLICATIVOS SIOUX (SIOUX-ERP, SIOUX-SCI, SIOUX-SH, SIOUX RH) son                                                                                                    |  |  |  |  |  |  |  |
|                                                                                             |                                                                                                    |  |  |  |  |  |  |  |
|                                                                                             | SIOUX<br>Software                                                                                                    |  |  |  |  |  |  |  |
| CONTENIDO                                                                                   | <ol> <li>Funciones Básicas</li> <li>Funciones Específicas.</li> <li>Solución a problemas.</li> <li>Preguntas frecuentes.</li> <li>Más ayudas y datos de contactos</li> </ol>                                                                                                    |  |  |  |  |  |  |  |
| FUNCIONES BASICAS                                                                           | BARRA GENERAL DE ACCIONES DEL FORMULARIO                                                                                                    |  |  |  |  |  |  |  |
|                                                                                             | La barra general de acciones de los formularios contiene cada uno de los botenes que ejecutan una accion de carácter primordial para el manejo de los registros en una base de datos, estas acciones son las mismas para cada uno de los formularios en los que aparece y se considera que son como minimo las acciones que se deben tener para cada registro. |  |  |  |  |  |  |  |
|                                                                                             | Edición Navegación Presentación Registro Ayuda                                                                                                    |  |  |  |  |  |  |  |
|                                                                                             | A B C D E F G H I J K L M N O P                                                                                                    |  |  |  |  |  |  |  |
|                                                                                             | <b>À Ì Î N 4 ▷ N ≫ 2 ↓                                </b>                                                                                                    |  |  |  |  |  |  |  |

| Elaboro                                                                 | Reviso | Aprobó |
|-------------------------------------------------------------------------|--------|--------|
| JAIME O. VELASQUEZ M.<br>Proyectos y Desarrollo<br>SISTEMAS GECKO S.A.S |        |        |
| Fecha:                                                                  | Fecha: | Fecha: |

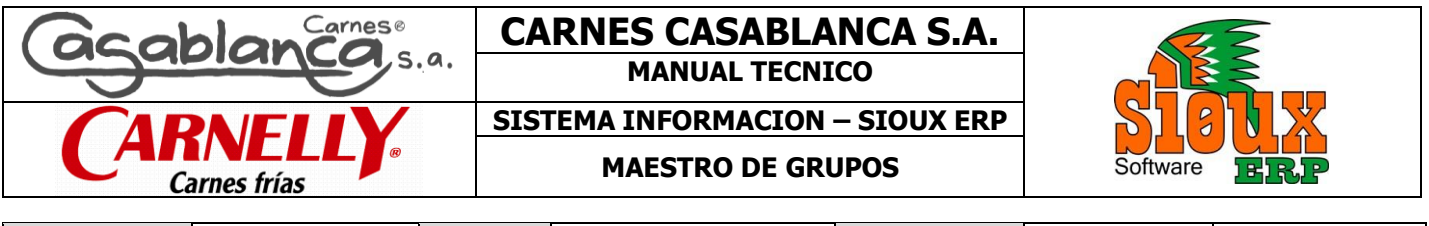

| Fecha.:                        | Enero 30 de 2014 | Modulo.:  | Maestros              | Documento.: | MT-MAE-001 |                             |
|--------------------------------|------------------|-----------|-----------------------|-------------|------------|-----------------------------|
| Fecha Última<br>Modificación.: | Enero 30 de 2014 | Elaboro.: | SISTEMAS GECKO S.A.S. |             |            | Página <b>2</b> de <b>8</b> |
| Versión.:                      | 1.00-A           |           |                       |             |            |                             |

| EDICION                                                                                                    |
|----------------------------------------------------------------------------------------------------|
| Botones que generan transacciones en la base de datos                                                                                                    |
| A – Crear un nuevo Registro.                                                                                                    |
| B – Modificar un registro ya existente.                                                                                                    |
| C – Borar un registro.                                                                                                    |
| La opción de borrar registro muestra la ventana de advertencia de si desea borrar o no el reguistro, esto se hace con el fin de asegurar la orden dada por el usuario y no permitir el borrado por error. (Figura 1.0)                                                                                                    |
| NAVEGACION<br>Botones de desplazamiento dentro de la tabla de datos.                                                                                                    |
| <ul> <li>D – Ir al primer registro de la tabla.</li> <li>E – Regresar al registro anterior.</li> <li>F – Ir al registro siguiente.</li> <li>G – Ir al ultimo registro.</li> </ul>                                                                                                    |
| <b>PRESENTACION</b><br>Botones que definen las diferentes maneras de presentar los registros.                                                                                                    |
| H – Buscar un registro, activa el formulario de busqueda de los registros.                                                                                                    |
| El formulario de busqueda permite filtrar la información, ordenarla con un click en el campo titulo y exportarla según filtro, utilizar el carácter "*" como comodin dentro de las palabras de busqueda agiliza las busqueda ya que se ejecuta de una forma selectiva, se selecciona el registro desde el boton aceptar o dando doble click sobre el mismo. (Figura 1.1) |

| Elaboro                                                                 | Reviso | Aprobó |
|-------------------------------------------------------------------------|--------|--------|
| JAIME O. VELASQUEZ M.<br>Proyectos y Desarrollo<br>SISTEMAS GECKO S.A.S |        |        |
| Fecha:                                                                  | Fecha: | Fecha: |

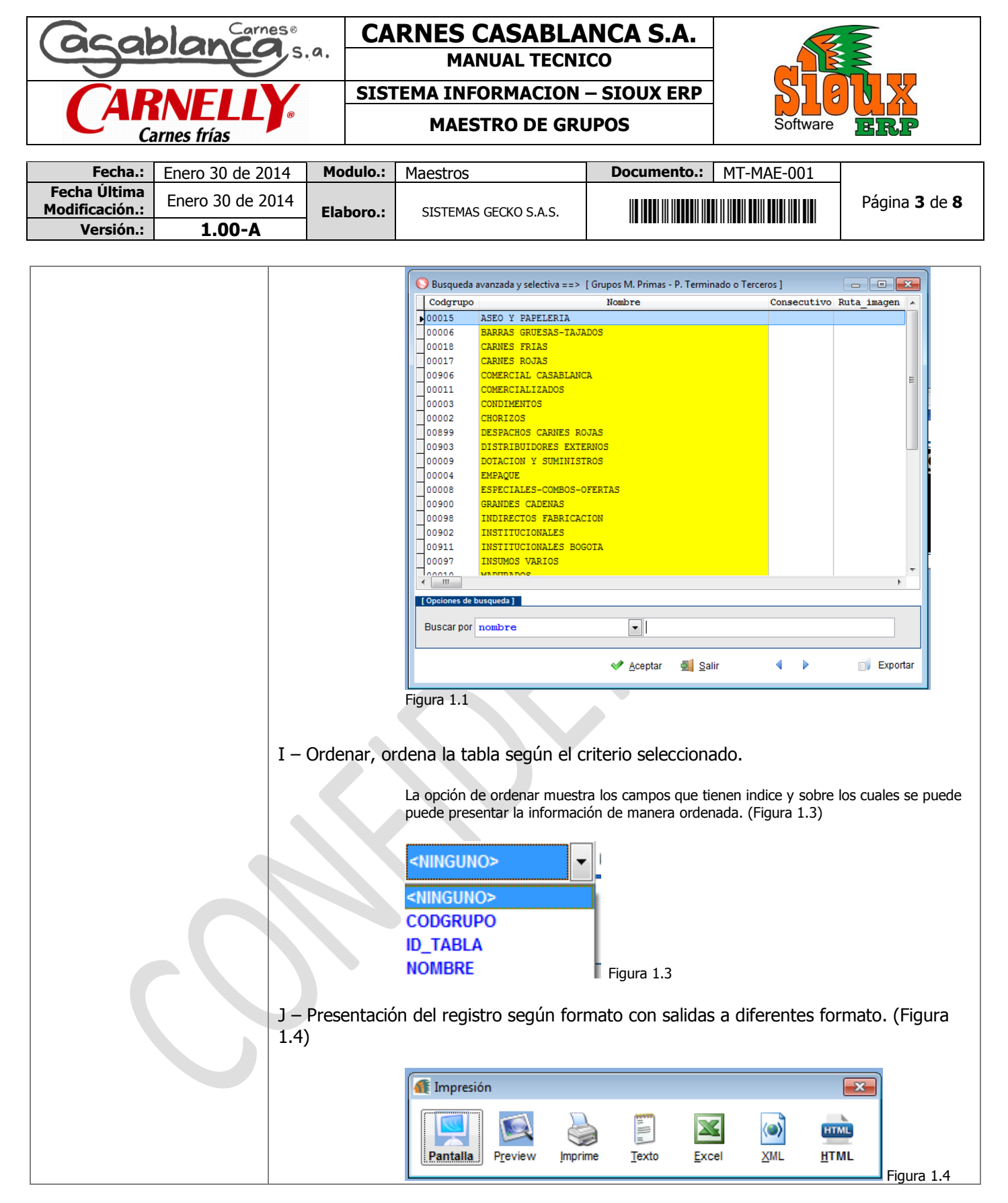

| Elaboro                                                                 | Reviso | Aprobó |
|-------------------------------------------------------------------------|--------|--------|
| JAIME O. VELASQUEZ M.<br>Proyectos y Desarrollo<br>SISTEMAS GECKO S.A.S |        |        |
| Fecha:                                                                  | Fecha: | Fecha: |

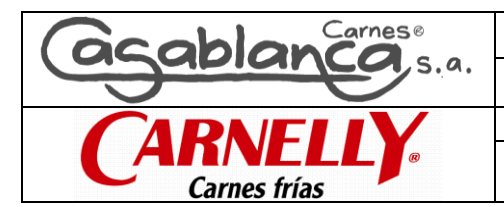

## CARNES CASABLANCA S.A.

MANUAL TECNICO

SISTEMA INFORMACION - SIOUX ERP

MAESTRO DE GRUPOS

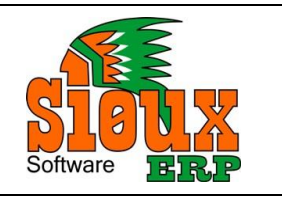

| Fecha.:                        | Enero 30 de 2014 | Modulo.:  | Maestros              | Documento.: | MT-MAE-001 |                             |
|--------------------------------|------------------|-----------|-----------------------|-------------|------------|-----------------------------|
| Fecha Última<br>Modificación.: | Enero 30 de 2014 | Elaboro.: | SISTEMAS GECKO S.A.S. |             |            | Página <b>4</b> de <b>8</b> |
| Versión.:                      | 1.00-A           |           |                       |             |            |                             |

| Las presentaciones del registro se pueden dar de diferentes formatos, el prir<br>"Pantalla" muestra el registro en impression por pantalla del computador, "P<br>en el computador un archivo de tipo imagen, "Imprime" envia el registro a u<br>impresora, "Texto" lleva el registro a una impresión en un archivo de tipo T<br>este envia el registro a un archivo tipo xls, "XML" muestra el registro en un f<br>"HTML" muestra el registro en el formato HTML |                                                                                               |  |  |  |
|----------------------------------------------------------------------------------------------------|-----------------------------------------------------------------------------------------------|--|--|--|
| <b>REGISTRO</b><br>Acciones a tomar sobre un registro o el formu<br>K – Grabar, graba de manera fisica el registro<br>L – Revertir, borra los cambios efectuados en<br>M – Salir, cierra el formulario.                                                                                                    | lario<br>en la tabla.<br>el registro.                                                         |  |  |  |
| AYUDA<br>Botones de presentación del manual de ayuda<br>presentación de ayudas de campos del formul<br>N – Activa la presentación de ayudas de texto<br>formulario.<br>O – Muestra el LOG de cada registro.                                                                                                    | as, presentación del LOG de Registros y<br>ario si la tiene.<br>de cada uno de los campos del |  |  |  |
| Registro No.: Registro No. 33 de 33                                                                                                    | Fecha: 3 de Febrero de 2014                                                                   |  |  |  |
| Nuevo                                                                                                    | Editado                                                                                       |  |  |  |
| Usuario<br>00000012650                                                                                                    | Usuario<br>00000012650                                                                        |  |  |  |
| Fecha<br>29/06/2013 12:41:16 PM                                                                                                    | Fecha<br>29/06/2013 12:41:37 PM                                                               |  |  |  |
| Estación                                                                                                    | Estación                                                                                      |  |  |  |
| RFISCAL-PC # R.FISCAI                                                                                                    | RFISCAL-PC # R.FISCal                                                                         |  |  |  |
|                                                                                                    |                                                                                               |  |  |  |
| Figura 1.5                                                                                                    |                                                                                               |  |  |  |
| El log de Registros muestra el numero<br>Usuario, Fecha y estación para las ac                                                                                                    | o del registro dentro de la tabla, los datos de<br>ciones de nuevo y edición según usuario.   |  |  |  |
| P – Ficha de ayuda de cada formulario.                                                                                                    |                                                                                               |  |  |  |

| Elaboro                                                                 | Reviso | Aprobó |
|-------------------------------------------------------------------------|--------|--------|
| JAIME O. VELASQUEZ M.<br>Proyectos y Desarrollo<br>SISTEMAS GECKO S.A.S |        |        |
| Fecha:                                                                  | Fecha: | Fecha: |

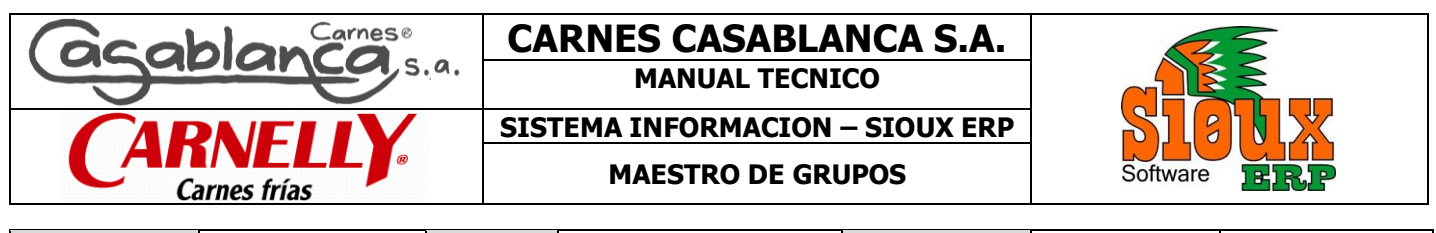

| Fecha.:                        | Enero 30 de 2014 | Modulo.:  | Maestros              | Documento.: | MT-MAE-001 |                             |
|--------------------------------|------------------|-----------|-----------------------|-------------|------------|-----------------------------|
| Fecha Última<br>Modificación.: | Enero 30 de 2014 | Elaboro.: | SISTEMAS GECKO S.A.S. |             |            | Página <b>5</b> de <b>8</b> |
| Versión.:                      | 1.00-A           |           |                       |             |            |                             |

|             | то                                                                                                    | BOS OBJETOS CON FUNCIONES BASICAS                                                                                                    |  |  |
|-------------|----------------------------------------------------------------------------------------------------|----------------------------------------------------------------------------------------------------|--|--|
|             |                                                                                                    |                                                                                                    |  |  |
|             | BUSCAR<br>Boton encr                                                                                     | argado de abrir formularios de busqueda                                                                                                    |  |  |
|             |                                                                                                    |                                                                                                    |  |  |
|             | Boton que                                                                                                | se encarga de activar el formulario de captura de                                                                                                    |  |  |
|             | imágenes                                                                                                 | desde la camara web del equipo.                                                                                                    |  |  |
|             |                                                                                                    |                                                                                                    |  |  |
| FUNCIONES   |                                                                                                    | FORMULARIO DE GRUPOS                                                                                                    |  |  |
| ESPECIFICAS |                                                                                                    |                                                                                                    |  |  |
|             | Edición Navegació                                                                                        | erminado o Terceros                                                                                                    |  |  |
|             | 🗋 📝 🗊 🚺 🗸 🕨                                                                                              |                                                                                                    |  |  |
|             | Datos Generales         Código       00911         Nombre       INSTITUCIONALES BOGOTA         Ruta foto |                                                                                                    |  |  |
|             | САМРО                                                                                                    | DESCRIPCION                                                                                                    |  |  |
|             | CODIGO                                                                                                   | Campo que define el codigo asignado al grupo, es de<br>carácter alfanumerico, justificado con ceros a la izquierda, de<br>carácter unico y no editable, compuesto por 5 caracteres. |  |  |
|             | NOMBRE                                                                                                   | Nombre que se le asigna al codigo del grupo, de carácter<br>alfanumerico y es editable, compuesto por 50 caracteres.                                                                |  |  |
|             | RUTA FOTO                                                                                                | Campo texto que indica el lugar en donde se encunetra la imagen anexa con la que se relaciona el grupo.                                                                             |  |  |
|             | FOTO                                                                                                    | Imagen fisica de la RUTA FOTO.                                                                                                    |  |  |
|             | Exportar Datos                                                                                           | Exportar datos del maestro a otras plataformas.                                                                                                    |  |  |
|             |                                                                                                    |                                                                                                    |  |  |

| Elaboro                                                                 | Reviso | Aprobó |
|-------------------------------------------------------------------------|--------|--------|
| JAIME O. VELASQUEZ M.<br>Proyectos y Desarrollo<br>SISTEMAS GECKO S.A.S |        |        |
| Fecha:                                                                  | Fecha: | Fecha: |

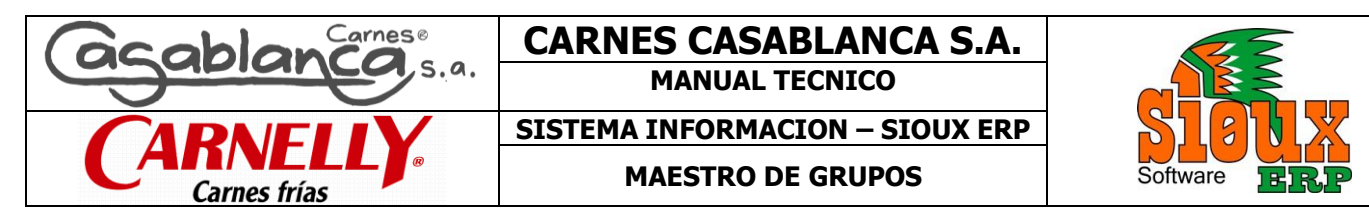

| Fecha.:                        | Enero 30 de 2014 | Modulo.:  | Maestros              | Documento.: | MT-MAE-001                  |  |
|--------------------------------|------------------|-----------|-----------------------|-------------|-----------------------------|--|
| Fecha Última<br>Modificación.: | Enero 30 de 2014 | Elaboro.: | SISTEMAS GECKO S.A.S. |             | Página <b>6</b> de <b>8</b> |  |
| Versión.:                      | 1.00-A           |           |                       |             |                             |  |

| SULUCIONES A            | PROBLEMAS GENERALES                                                                                                    |  |  |  |
|-------------------------|----------------------------------------------------------------------------------------------------|--|--|--|
| PROBLEMAS               | <ul> <li>No existe conexión con la base de datos "</li> <li>– Este problema se presenta cuando la unidad de red no se puede acceder ya sea por problema físico de conexión del cable de red o por que no se cuente con los permisos asignados por el administrador.</li> </ul>                         |  |  |  |
|                         | <ul> <li>Procedimientos.</li> <li>1. Verificar que la conexión del cable de red este en correcto funcionamiento.</li> <li>2. Solicitar al administrador del sistema los permisos de acceso a la red.</li> <li>3. Verificar que los sistemas antivirus no tengan bloqueado la unidad de red.</li> </ul> |  |  |  |
|                         | <b>"No existe la variable "</b><br>- Se presenta cuando se abre un formulario y este lee una variable que no existe.                                                                                                    |  |  |  |
|                         | Procedimientos.<br>4. Realizar por parte del administrador del sistema el procedimiento de CAMPOS<br>NUEVOS                                                                                                    |  |  |  |
|                         | <b>"La tabla está dañada"</b><br>- Generalmente se presenta después de cambios radicales en el flujo de energía, sea<br>por apagones, bajones de energía o apagado de equipos mientras este está realizando<br>transacciones dentro del sistema de información.                                        |  |  |  |
|                         | Procedimientos.<br>1. Realizar por parte del administrador del sistema el procedimiento de CAMPOS<br>NUEVOS                                                                                                    |  |  |  |
| PREGUNTAS<br>FRECUENTES | SEGURIDAD<br>El sistema cuenta con 4 niveles de seguridad claramente definidos:                                                                                                    |  |  |  |
|                         | <ol> <li>Acceso al sistema</li> <li>Acceso al modulo</li> <li>Acceso al formulario</li> <li>Habilitación de Botones de la barra General</li> </ol>                                                                                                    |  |  |  |
|                         | <b>MODIFICAR CODIGOS</b><br>Por manejo estructural y aseguramiento de la información algunos campos y de<br>manera general el campo código de cualquier maestro no podrá ser modificado.                                                                                                    |  |  |  |

| Elaboro                                                                 | Reviso | Aprobó |
|-------------------------------------------------------------------------|--------|--------|
| JAIME O. VELASQUEZ M.<br>Proyectos y Desarrollo<br>SISTEMAS GECKO S.A.S |        |        |
| Fecha:                                                                  | Fecha: | Fecha: |

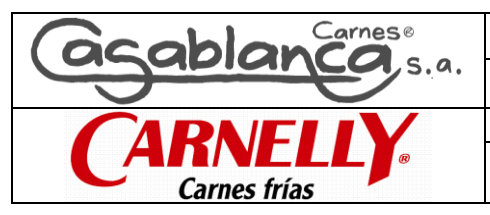

## CARNES CASABLANCA S.A.

MANUAL TECNICO

SISTEMA INFORMACION - SIOUX ERP

MAESTRO DE GRUPOS

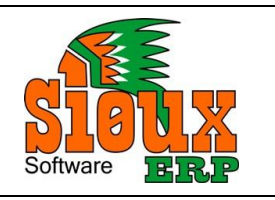

| Fecha.:                        | Enero 30 de 2014 | Modulo.:  | Maestros              | Documento.: | MT-MAE-001                  |  |
|--------------------------------|------------------|-----------|-----------------------|-------------|-----------------------------|--|
| Fecha Última<br>Modificación.: | Enero 30 de 2014 | Elaboro.: | SISTEMAS GECKO S.A.S. |             | Página <b>7</b> de <b>8</b> |  |
| Versión.:                      | 1.00-A           |           |                       |             |                             |  |

 

 MAS AYUDAS Y DATOS DE CONTACTO
 Con el fin de mantener un acompañamiento permanente a los usuarios en la realización de sus tareas, la empresa SISTEMAS GECKO S.A.S pone a su disposición dentro de su sitio web www.sistemasgecko.net la opción de contactos, en donde se encuentra un formulario sobre el cual se puede de realizar cualquier tipo de consulta, demás, un chat con un funcionario que en tiempo real resuelve sus inquietudes siempre y cuando sean sobre funcionamiento del software y no sea asesoría, por otra parte se pone a disposición el correo electrónico <u>soporte@sistemasgecko.net</u> para reportar cualquier consulta.

 Por otro lado en el sitio web, en la página de soporte, la empresa cuenta con el acceso al software de control de incidencias MANTIS BUG TRACKER (Ver manual Mantis Control de Incidencias), que se encarga de llevar, controlar, resolver y calificar todo requerimiento de soporte realizado a la empresa SISTEMAS GECKO S.A.S.

 (® Todos los derechos son reservados – SISTEMAS GECKO S.A.S.) CARNES CASABLANCA S.A.

| Elaboro                                                                 | Reviso | Aprobó |
|-------------------------------------------------------------------------|--------|--------|
| JAIME O. VELASQUEZ M.<br>Proyectos y Desarrollo<br>SISTEMAS GECKO S.A.S |        |        |
| Fecha:                                                                  | Fecha: | Fecha: |